# Add or Remove a Lienholder/ Leaseholder on an Auto Policy PolicyCenter

#### **Description:**

This job aid reviews how to add a Lienholder to an existing Auto or PowerSports policy. This job aid reviews how to do the following from an existing policy:

- o Add a Lienholder
- o <u>Remove a Lienholder</u>

#### Add a Lienholder

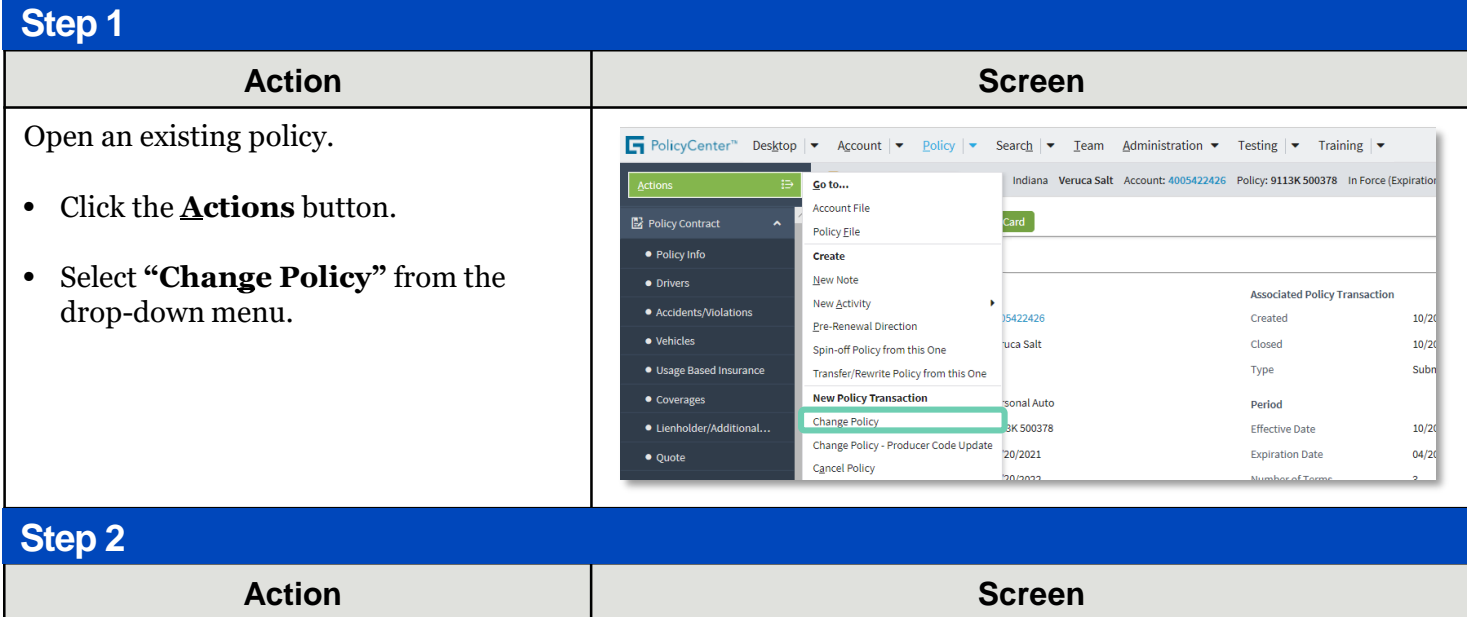

On the *Start Policy Change* screen:

Click the **<u>N</u>ext** > button.

• The **Effective Date** defaults to the current date.

| Screen                                |                                                                                                    |  |  |  |  |
|---------------------------------------|----------------------------------------------------------------------------------------------------|--|--|--|--|
| F PolicyCenter                        | ' Desktop   ▼ Account   ▼ Policy   ▼ Search   ▼ Ieam Administration ▼ Testing   ▼ Training   ▼                    |  |  |  |  |
| Actions                               | 😥 📄 Policy File 🚓 Personal Auto Indiana Veruca Salt Account: 4005422426 Policy: 9113K 500378 In Force (Expiration |  |  |  |  |
| Policy Contract                       | 🔨 - Start Policy Change 🛛 🔤 🕬                                                                                     |  |  |  |  |
| <ul> <li>Policy Info</li> </ul>       | Effective Date * 10/25/2021                                                                                       |  |  |  |  |
| <ul> <li>Drivers</li> </ul>           |                                                                                                    |  |  |  |  |
| <ul> <li>Accidents/Violati</li> </ul> | ons                                                                                                    |  |  |  |  |

Step 3 Action Screen On the *Policy Info* screen: FolicyCenter" Desktop | • Account | • Policy | • Search | • Ieam Administration • Testing | • Training | • 🔨 Policy Change (Pending) Personal Auto Indiana Effective: 10/25/2021 Primary: Veru Policy Info Next > Quote Withdraw Work Order View Bill Calculator Click the Lienholder/Additional Address has been validated. Interest link. Primary Named Insured Change To: Policy Details Veruca Salt Term Type 6 month Name Policy Address Change To: -Number of Terms 3 2379 FOUR SEASONS PARKWAY CROWNE POINT, IN 46224-3592 10/20/20 Effective Date Expiration Date 04/20/20 MARION Rate State Indiana Business Type Transfer -Affinity None Se Easy Pay Sign Up

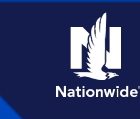

# Job Aid Process (Add a Lienholder Cont.) :

Step 4

| Action                                               | Screen                                                                                                    |
|------------------------------------------------------|----------------------------------------------------------------------------------------------------|
| On the <i>Lienholder/Additional Interest</i> screen: | PolicyCenter*       Desktop <ul> <li>Account</li> <li>Policy</li> <li>Search             <li>Team</li> <li>Administration</li> <li>Testing</li> <li>Training</li> <li>Training</li> </li></ul> Actions <ul> <li>Policy Change (Pending)</li> <li>Personal Auto</li> <li>Indiana</li> <li>Effective: 10/25/2021</li> <li>Primary: Veruca Salt</li> <li>Account: 400542247</li> </ul>                                                                                                    |
| • Click the <b>Add</b> button.                       | Policy Change 117662       Lienholder/Additional Interest <back< td="">       Not &gt; Quote       Withdraw WorkOr         Policy Contract       Vehicle # ‡       Vehicle Type ‡       Model Year ‡       Make ‡       Model ‡       VIN ‡         Policy Contract       Private Passenger       2008       FORD       MUSTANG GT       12/VH32H48511345         Policy Info       Accidents/Molations       Personal Vehicle Additional Interests       Personal Vehicle Additional Interests         Accidents/Molations       Vehicles       Bemove       Certificate Required ‡       Loan Number ‡         Usage-Based Insurance       No data to disclaw       No data to disclaw       No data to disclaw</back<> |

#### Step 5

#### Action

From the **Add** drop-down list:

• Check to see if the Additional Interest contact exists under the "**Other Contacts**" before creating a new contact.

To create a new contact:

- Select "**New Company**" from the drop-down list.
- Screen F PolicyCenter" Desktop - Account - Policy - Search - Team Administration - Testing - Training -🔨 Policy Change (Pending) 🚗 Personal Auto Indiana Effective: 10/25/2020 Primary: Veruca Salt Account: 400542243 Lienholder/Additional Interest < Back Next > Quote Withdraw Work Or Vehicle # 💠 Vehicle Type 💠 Model Year 💠 Make 💠 Model 😄 VIN 🚖 17VHT82H48511345 1 Private Passenger 2008 FORD MUSTANG GT Additional Interest Personal Vehicle Additional Interests Accidents/Violations Add 🔻 Vehicles New Company e 🗢 Expiration Date 💠 Certificate Required 💠 Loan Number 🜩 Usage-Based Insurance No data to display New Person Other Contacts

#### Step 6

#### Action Screen On the New Additional Interest screen: F PolicyCenter" Desktop - Account - Policy - Search - Ieam Administration - Testing - Training -🔨 Policy Change (Pending) 🚒 Personal Auto Indiana Effective: 10/25/2021 Primary: Veruca Salt Account: 40054224 ٠ Click the down arrow to the right of the New Additional Interest - 2008 FORD MUSTANG GT Return to Lie Third-Party Type field. OK Cancel Third Party Type Additional Insured Certificate Required Select the appropriate **Third-Party** • Lienholder Loan Number Type from the drop-down list. Expiration Date MM/dd/yyyy 3 Contact Detail In this example: Company Company Name -Select "Lienholder" from the drop-Address Same address as: Address Line 1 down list.

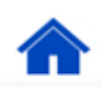

#### Add or Remove a Lienholder/Leaseholder on an Auto Policy PolicyCenter

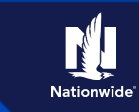

## Job Aid Process (Add a Lienholder Cont.) :

#### Step 7

| Action                                                                                  | Screen                                                                                                    |  |  |  |  |  |
|-----------------------------------------------------------------------------------------|----------------------------------------------------------------------------------------------------|--|--|--|--|--|
| For the Lienholder:                                                                     | ☐ PolicyCenter® Desktop   ▼ Account   ▼ Policy   ▼ Search   ▼ Ieam Administration ▼ Testing   ▼ Training   ▼                                                                                                   |  |  |  |  |  |
| • Enter the necessary information in the                                                | Policy Change 117682<br>Pending Policy Change (Pending) Personal Auto Indiana Effective: 10/25/2021 Primary: Veruca Salt Account: 400542247<br>New Additional Interest - 2008 FORD MUSTANG GT Return to Liente |  |  |  |  |  |
| required fields.                                                                        | Policy Contract OK Cancel Policy Info Drivers Third Party Type * Lienholder                                                                                                    |  |  |  |  |  |
| • Click the <b>OK</b> button.                                                           | Accidents/Nolations     Certificate Required     Yes     No       Vehicles     Loan Number     1234552.1H       Use Substance     Expiration Date     10/25/2025                                               |  |  |  |  |  |
| Note: The Certificate Required field                                                    | Coverages Contact Detail                                                                                                    |  |  |  |  |  |
| should be marked as <b>Yes</b> when you want to send the information to the Lienholder. | Uenholds://ddfitional interest     Company     Underwriting     Company Name     Fifth Third                                                                                                    |  |  |  |  |  |
|                                                                                         | Policy Review     Address     Same address as:       Quote     Address Line 1     * 6328 Vine Street                                                                                                    |  |  |  |  |  |
|                                                                                         | Tools Address Line 2 City * Cincinnati State * Ohio                                                                                                    |  |  |  |  |  |
|                                                                                         | Notes ZIP Code     *     45249-####                                                                                                    |  |  |  |  |  |

#### Step 8

#### Action

On the *Lienholder/Additional Interest* screen, the new lienholder displays in the *Personal Vehicle Additional Interests* section.

• Click the **Quote** button.

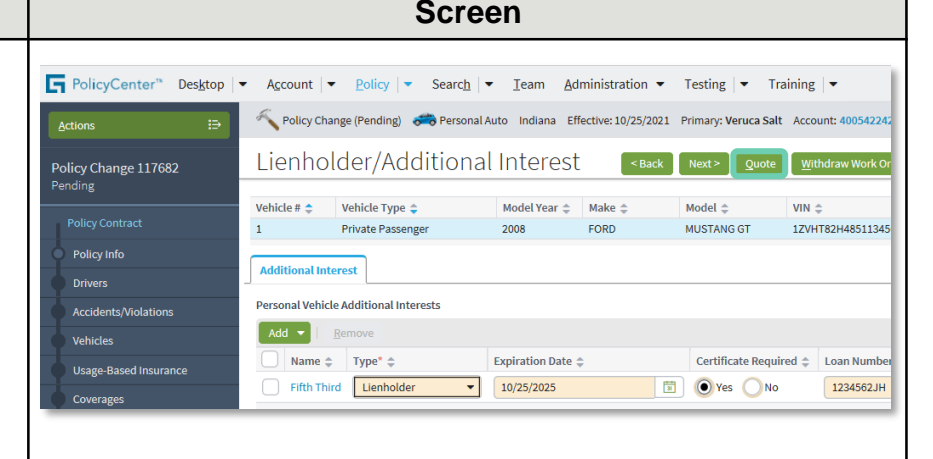

| Step 9                                                          |                                                                                                    |  |  |  |  |  |  |
|-----------------------------------------------------------------|----------------------------------------------------------------------------------------------------|--|--|--|--|--|--|
| Action                                                          | Screen                                                                                                    |  |  |  |  |  |  |
| On the <i>Quote</i> screen:                                     | PolicyCenter <sup>®</sup> Desktop        Account        Policy        Search        Ieam Administration        Testing        Training        Account Advance Advance Advan |  |  |  |  |  |  |
| • Click the <b>Issue Change</b> button.                         | Policy Change 117682 QUOTE <back next=""> Edit Essee Change Withdraw Work Order View Bill Calculator Policy Number 9113K 500378 Policy Period 10/20/202</back>                                                                                                    |  |  |  |  |  |  |
| • Click the <b>OK</b> button on the confirmation pop-up window. | Princy Contract     Primary Named Insured     Vervice Sait     Previous Policy Intil Term     \$1,139.35       Policy Info     Policy Address     2739 F20U8 S2ASONS PARKWAY<br>CROWNE POINT, IN 46224-3592     Previous Policy Full Term     \$1,139.35       Policy Address     County     MARION     Heer Volicy Full Term     \$1,139.35       Accidents, Violations     Residual Market     RM 15     Premium     \$1,139.35                                                                                                    |  |  |  |  |  |  |
|                                                                 | Usage-Based Insurance Coverages Lienholder/Additional Interest                                                                                                    |  |  |  |  |  |  |

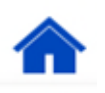

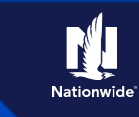

# Job Aid Process (Add a Lienholder Cont.) :

Step 10

| Action                                    | Screen                                                                                                    |
|-------------------------------------------|----------------------------------------------------------------------------------------------------|
| You have successfully added an Additional |                                                                                                    |
| Interest to an auto policy.               | ☐ PolicyCenter <sup>®</sup> Desktop ▼ Account ▼ Policy ▼ Search ▼ Ieam Administration ▼ Testing ▼ Training ▼   |
|                                           | 🔨 Policy Change (Bound) 🚒 Personal Auto Indiana Effective: 10/25/2021 Primary: Veruca Salt Account: 4005422426 |
|                                           | Policy Change Bound                                                                                            |
|                                           | Your Policy Change (#117682) has been bound.                                                                   |
|                                           | View your policy (#9113K 500378)                                                                               |
|                                           | Documents                                                                                                    |
|                                           | Review Changes                                                                                                 |
|                                           | ● Go to your desktop                                                                                           |
|                                           | Required                                                                                                    |
|                                           | Code   Name                                                                                                    |
|                                           | Q9 Electronic Document Delivery Agreement Agent's Office Yes                                                   |
|                                           |                                                                                                    |

# Remove a Lienholder

| Step 1                                                                                                    |                                                                                                    |
|----------------------------------------------------------------------------------------------------|----------------------------------------------------------------------------------------------------|
| Action                                                                                                    | Screen                                                                                                    |
| <ul> <li>To remove the lienholder, on the <i>Lienholder/Additional Interest</i> screen:</li> <li>Select the checkbox to the left of the lienholder name.</li> <li>Click the <b>Remove</b> button.</li> </ul> | PolicyCenter* Desktop   Account   Policy Change (Pending)   Policy Change (Pending)   Policy Contract Policy Contract Policy Info Policy Info Policy Info Policy Info Policy Info Policy Info Policy Info Policy Info Policy Info Policy Info Policy Info Policy Info Policy Info Policy Info Policy Info Policy Info Policy Contract Policy Info Policy Info Policy Contract Policy Info Policy Info Policy Info Policy Info Policy Info Policy Info Policy Info Policy Info Policy Info Policy Info Policy Info Policy Info Policy Info Policy Info Policy Info Policy Info Policy Info Policy Info |

### Step 2

| Action                                                     | Screen                                                                                                    |        |                |                                   |                           |                                 |                                                |
|------------------------------------------------------------|----------------------------------------------------------------------------------------------------|--------|----------------|-----------------------------------|---------------------------|---------------------------------|------------------------------------------------|
| After confirming the lienholder has been removed, you may: | PolicyCenter**       Desktop <ul> <li>Account</li> <li>Policy</li> <li>Search</li> <li>Ieam</li> <li>Administration</li> <li>Transformation</li> </ul> Actions <ul> <li>PolicyChange (Pending)</li> <li>Personal Auto</li> <li>Indiana</li> <li>Effective: 10/25/2021</li> <li>Primary: Veruca Salt</li> </ul> |        |                |                                   |                           |                                 | aining   <del>▼</del><br>t Account: 400542245  |
| • Quote and issue the policy change.                       | Policy Change 117888<br>Pending<br>Policy Contract<br>Policy Info                                                                                                    | Lienho | Vehicle Type 🖨 | l Interest<br>ModelYear ≑<br>2008 | < Back<br>Make \$<br>FORD | Next > Quote Model   MUSTANG GT | Withdraw Work Or<br>VIN \$<br>1ZVHT82H48511345 |
|                                                            | Drivers     Additional interest       Accidents/Violations     Personal Vehicle Additional Interests       Vehicles     Add         Usage-Based Incurance     Name         Name       Type         No data to display                                                                                          |        |                |                                   |                           |                                 |                                                |

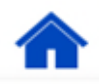